# How to Install App

## For Android Mobile: -

| Step 3: Click here for<br>Description         Step 3: Click here for<br>Description         Step 3: Click here for<br>Description         Step 3: Click here for<br>Description         Step 3: Click here for<br>Description         Step 3: Click here for<br>Description         Step 3: Click here for<br>Description         Step 4: Click here for<br>Description         Step 4: Click here for<br>Description         Step 4: Click here for<br>Description         Step 4: Click here for<br>Description                                                                                                    | 0.00K/s 명 총 " 💶                                                                                                    | Step 1: Click on the                     | 12:37 PM 78.1K/s 영                               | <ul> <li></li></ul> |
|----------------------------------------------------------------------------------------------------|----------------------------------------------------------------------------------------------------|------------------------------------------|--------------------------------------------------|---------------------|
| Image: Contraction of the contraction of the contraction o                                                                    | Google 🌷                                                                                                    | play Store                               | ← Antiragging                                    | ٩                   |
| Image: Construction of the construction of the construc                                                                    | 12:36                                                                                                    |                                          | Codeware Technologies PVT. LTD.                  | FREE                |
| Image: construction of the construction of the construc                                                                    | Tue, 20 June                                                                                                    |                                          | AntiRagging-MHRD<br>University Grants Commission | I                   |
| Image: Step 2: Click here for Download         Image: Step 2: Click here for Download         Image: Step 2: Click here for Download         Image: Step 2: Click here for Download         Image: Step 2: Click here for Download         Image: Step 2: Click here for Download         Image: Step 2: Click here for Download         Image: Step 2: Click here for Download         Image: Step 3: Click here for Download         Image: Step 3: Click here for Download                                                                                                    |                                                                                                    |                                          | 1                                                | FREE                |
| Image: Step 2: Click here for Download application         Image: Step 2: Click here for Download application         Image: Step 2: Click here for Download application         Image: Step 2: Click here for Download application         Image: Step 2: Click here for Download application         Image: Step 2: Click here for Download application         Image: Step 2: Click here for Download application         Image: Step 3: Click here for Download application         Image: Step 3: Click here for Download application         Image: Step 3: Click here for Download application         Image: Step 4: Click here for Download application                                                                                                    |                                                                                                    |                                          | Anti-Ragging<br>Sinitillashunz                   | 1                   |
| Step 2: Click here for Download<br>application         Step 2: Click here for Download<br>application         Step 3: Click here for Download<br>application                                                                                                    |                                                                                                    |                                          | 4.0*                                             | PREE                |
| Step 2. Click here for   Step 3: Click here for   Install the app in mobile                                                                                                    |                                                                                                    | Stan 2. Click have for Down              | LIDS Kryptos Mobile                              | FREE                |
| Subjection     Subjection     Subjection <td></td> <td>application</td> <td>Docket</td> <td>:</td>                                                                                                    |                                                                                                    | application                              | Docket                                           | :                   |
|                                                                                                    |                                                                                                    |                                          | A.5 *                                            | FREE                |
| <complex-block></complex-block>                                                                                                    | Google Security Tools Play Store                                                                                                    |                                          | Babu Banarasi Das University                     | I                   |
| <complex-block></complex-block>                                                                                                    |                                                                                                    |                                          | 5.0 *                                            | FREE                |
|                                                                                                    |                                                                                                    |                                          | SRM OPAS<br>SRM DSA                              | 1                   |
| Step 3: Click here for<br>Install the app in mobile Step 4: Click here for<br>Install the app in mobile Step 4: Click here for<br>gen Application Step 4: Click here for<br>gen Application                                                                                                    | Phone Messaging Browser Camera                                                                                                    |                                          | 4.6*                                             | FREE                |
| AntiRagging-MHRD<br>Inversity Grants Commission                                                                                                    | RAGGING Q                                                                                                    | Step 3: Click here for                   |                                                  |                     |
| University Grants Commission<br>University Grants Commission<br>University Grants Commission (UGC)<br>READ MORE                                                                                                    | AntiRagging-MHRD                                                                                                    | Install the app in mobile                |                                                  |                     |
| Image: Control of Control of Cont                                                | 신조료 University Grants Commission<br>31                                                                                                    | 1                                        |                                                  |                     |
| <complex-block><ul> <li>Weight Weight We</li></ul></complex-block> | INSTALL                                                                                                    |                                          | ANTI<br>RAGGING<br>Anti Ragging                  |                     |
| Downlads 9 A Education   University Grants Commission (UGC) READ MORE   READ MORE   Step 4: Click here for open Application   Image: Description of the step of the step of the                                                                                                    |                                                                                                    |                                          |                                                  |                     |
| University Grants Commission (UGC)<br>READ MORE   Step 4: Click here for<br>open Application   Step 4: Click here for<br>open Application                                                                                                    |                                                                                                    |                                          |                                                  |                     |
| READ MORE     Open Application        Open Application                                                                                                    | Downloads 9 ± Education Similar                                                                                                    |                                          |                                                  |                     |
| 0 I I I III       velocity       Velocity         With Comparison Decision Decisi                                                                                                    | Downloads 9 ± Education Similar<br>University Grants Commission (UGC)                                                                                                    | Step 4: Click here f                     | for                                              |                     |
| Prime     Prime                                                                                                    | Downloads 9 ± Education Similar<br>University Grants Commission (UGC)<br>READ MORE                                                                                                    | Step 4: Click here f<br>open Application | or                                               |                     |
| And window     Window     Window     Window     Window     Window       Window     Based Habitstarie     Window     Window     Window       COMPLANT STATUS     Window     Window     Window     Window       Window     Window     Window     Window     Window       Window     Window <td>Downloads       9 ±       Education       Similar         University Grants Commission (UGC)         READ MORE         Cold Colspan="2"&gt;None         Cold Colspan="2"&gt;None         Education         Similar         University Grants Commission (UGC)         READ MORE         Cold Colspan="2"&gt;None         Education         Education         Similar         University Grants Commission (UGC)         READ MORE         Sold Colspan="2"&gt;None         Education Regeneration         Education Regeneration</td> <td>Step 4: Click here f<br/>open Application</td> <td>or</td> <td></td>                                                                                                    | Downloads       9 ±       Education       Similar         University Grants Commission (UGC)         READ MORE         Cold Colspan="2">None         Cold Colspan="2">None         Education         Similar         University Grants Commission (UGC)         READ MORE         Cold Colspan="2">None         Education         Education         Similar         University Grants Commission (UGC)         READ MORE         Sold Colspan="2">None         Education Regeneration         Education Regeneration                                                                                                    | Step 4: Click here f<br>open Application | or                                               |                     |
| COMPLANT STATUS     Understand       Complant Status     Understand       Status     Status       Status     Status       Status     Status       Status     Status       Status     Status       Status     Status       Status     Status       Status     Status       Status     Status       Status     Status                                                                                                    | Downloads<br>9 ± Education Similar<br>University Grants Commission (UGC)<br>READ MORE                                                                                                    | Step 4: Click here f<br>open Application | or                                               |                     |
| Blown * Male Clerade Clerade C                                     | Downloads<br>9 ± Education Similar<br>University Grants Commission (UGC)<br>READ MORE                                                                                                    | Step 4: Click here f<br>open Application | For                                              |                     |
|                                                                                                    | Bownleads       9 ±       Education       Similar         University Grants Commission (UGC)         READ MORE         Image: State State St | Step 4: Click here f<br>open Application | For                                              |                     |

#### For Apple Mobile:-

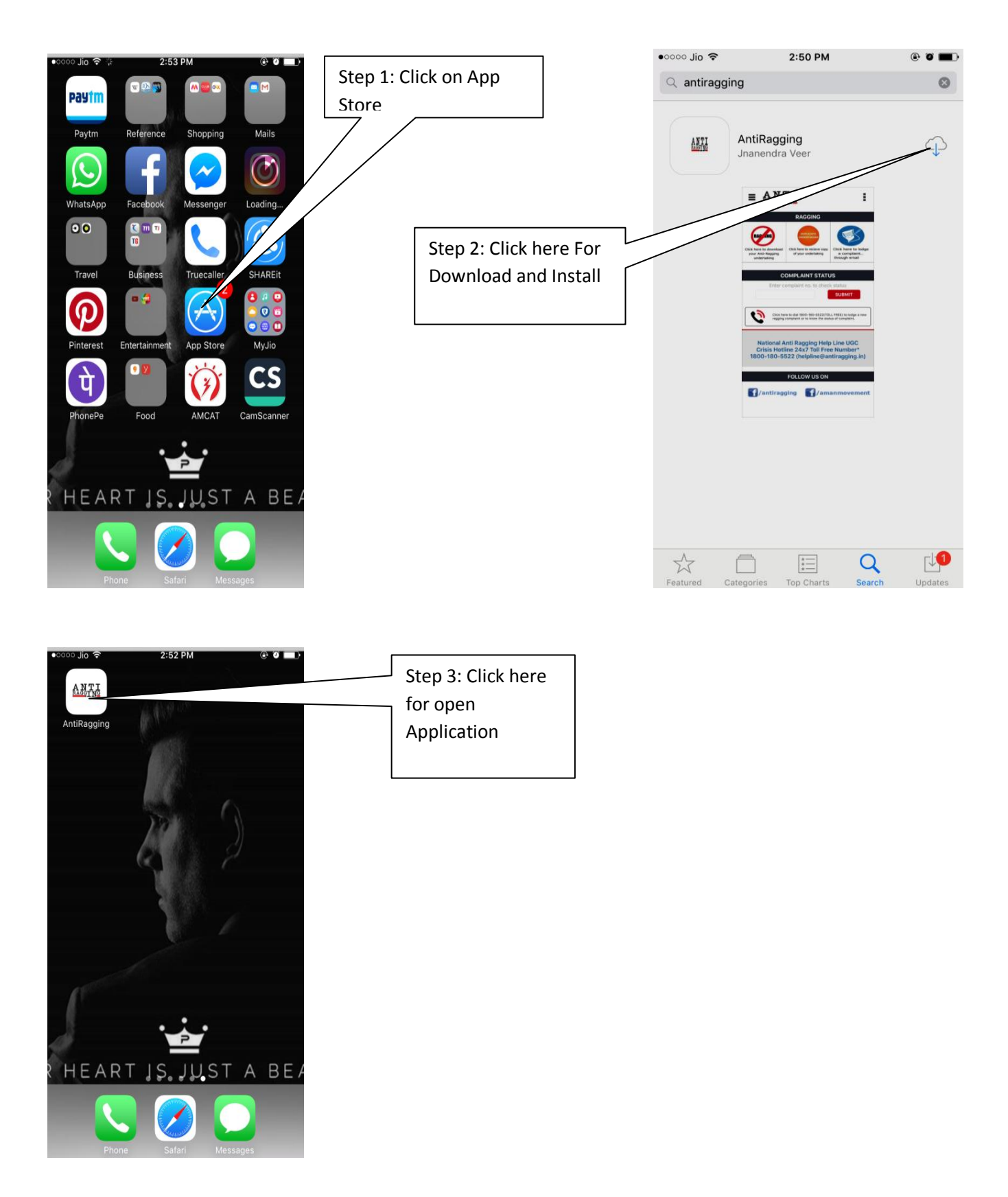

### For Window Mobile:-

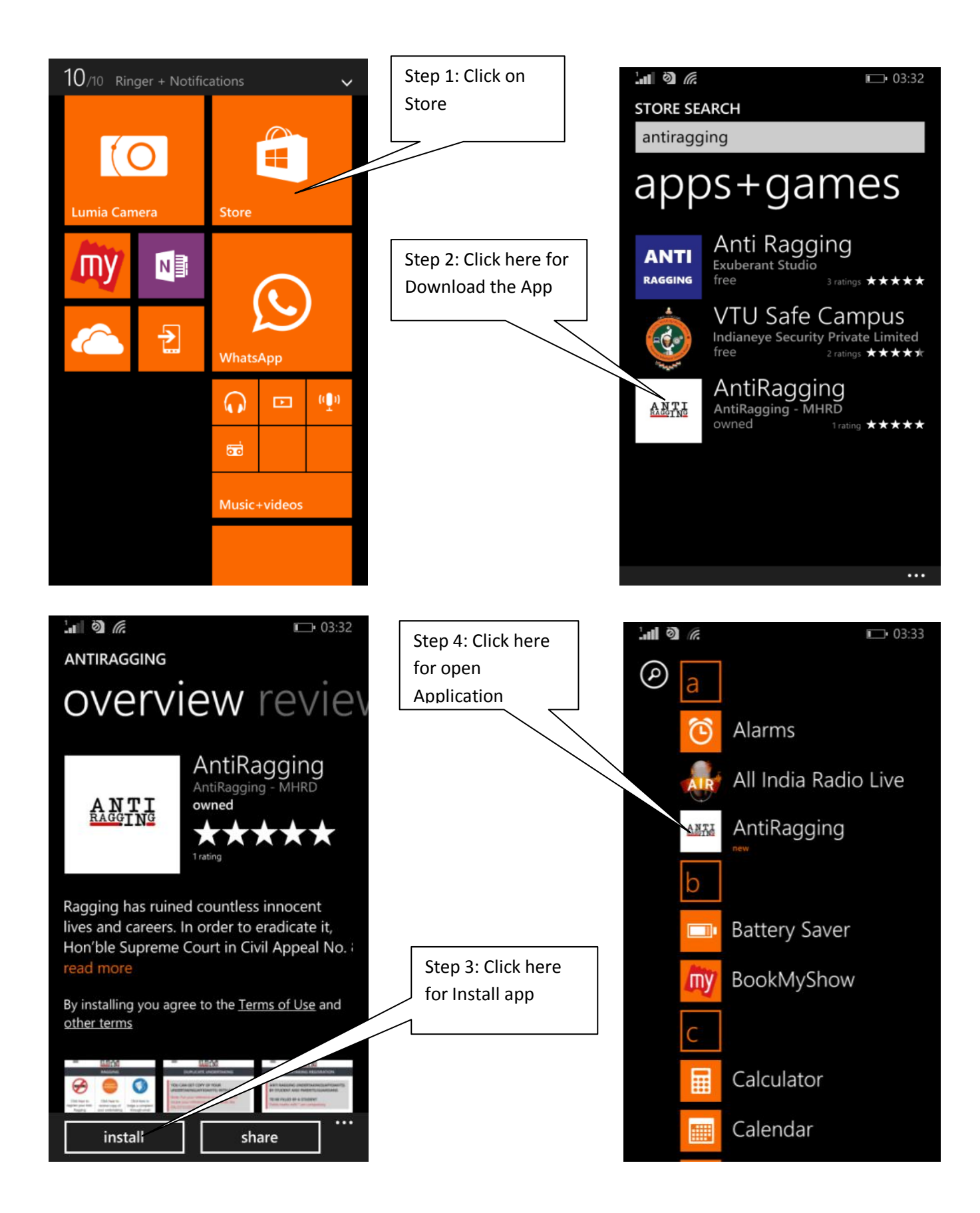

#### **Antiragging-MHRD Mobile Application Instructions**

#### Home Page:

#### At home page there are 3 tabs shown:

- At first tab students can fill online Antiragging Undertaking.
- At second tab students can receive a duplicate copy of his/her undertaking which he filled and doesn't have with him/her at present by filling his/her Reference & Mobile number and Email Id.
- At third tab a Student/Victim of ragging can file a online complaint.

At home page only victim can see his/her complaint status by submitting the particular complaint number which will be given at the time of registering the complaint.

#### On this application there is a window shown at left side on top, where there are some others tab like:

| Home:          | Mentioned above                                                                                |  |
|----------------|------------------------------------------------------------------------------------------------|--|
| About Us:      | Details of this application.                                                                   |  |
| Information Pa | ck: Vision and Mission                                                                         |  |
| Feedback:      | Anyone can share his/her feedback about this web portal with us.                               |  |
| FAQ:           | Question/Answer related to ragging.                                                            |  |
| Useful Links:  | Some important Website Links are given which can be used by students at the time of Need/Crise |  |
| Contacts:      | Some important contact numbers are given which can be used by students at the time of          |  |
| Need/Crises.   |                                                                                                |  |

Note: At the bottom of this application we have given a link to connect with face book to be a part of social media for Eradicating ragging from our society.

### How to Check Complaint Status :-

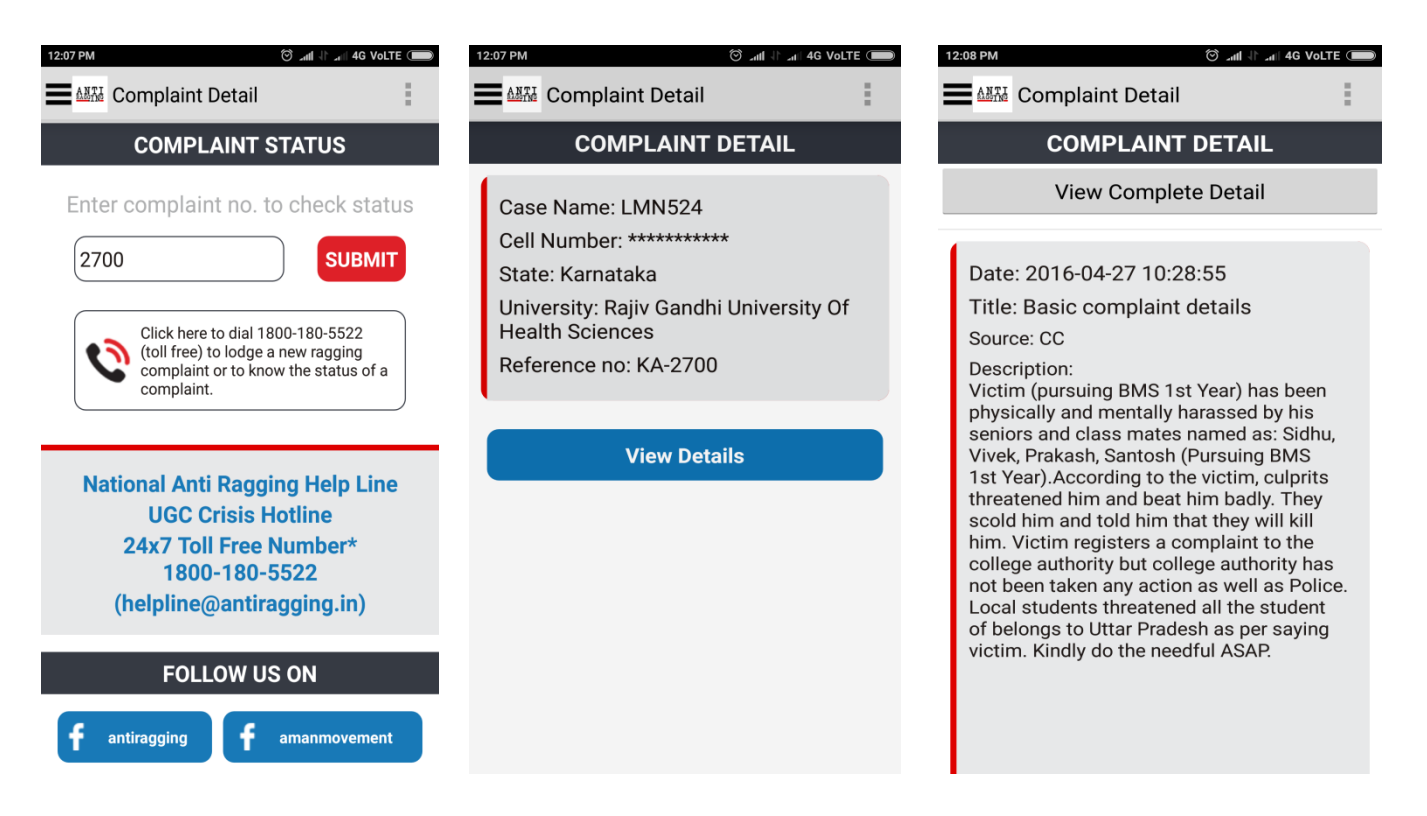

#### How to Registered Online Antiragging Complaint:-

| 11:31 AM (이 고리는 4G Volte 📻                                                                                                    | 11:41 AM          | 🗇 .atl 🕸 .atl 4G VoLTE 🗩 | 11:42 AM Ô                                               | े जा। ेिज⊺ 4G Volte 🗩 |
|----------------------------------------------------------------------------------------------------|-------------------|--------------------------|----------------------------------------------------------|-----------------------|
| Step 1: Click here for                                                                                                    | Anti Ragging      | :                        | Anti Ragging                                             | :                     |
| Register Ragging                                                                                                    | COMPLAINTS        | DETAILS                  | Pin Code *                                               |                       |
| Click here tor<br>register your<br>undertaking       Click here to<br>to receive<br>to receive<br>to ryour<br>undertaking       Online Anti<br>Ragging<br>Complaint         Clock Here to<br>ropy of your<br>undertaking       Online Anti<br>Ragging<br>Complaint | Complainant Name* |                          | State/Country(India)* Select Ragging Details*            |                       |
| Enter complaint no. to check status                                                                                                    | Mobile No.*       |                          |                                                          |                       |
| Click here to dial 1800-180-5522                                                                                                    | College Name *    |                          | Step 2: After filling<br>Ragging Details clic<br>Submit. | the<br>k on           |
| (toll tree) to lodge a new ragging<br>complaint or to know the status of a<br>complaint.                                                                                                    | YOUR Address *    |                          | SUEMIT                                                   | RESET                 |

## How to Fill Online Undertaking:-

| 11:31 AM (영 Juli - 14 - 46 Vol.TE ()                                                                  | 11:31 AM (영 volte (                                                                                                    | ■ 11:32 AM Ö _atl ↓ _atl 4G VoLTE (■                                                                                             |
|----------------------------------------------------------------------------------------------------|----------------------------------------------------------------------------------------------------|----------------------------------------------------------------------------------------------------|
| Home                                                                                                  | Anti Ragging                                                                                                    | Affidavits Registration                                                                                                    |
| ANTI RAGGING                                                                                          | UNDERTAKING REGISTRATION                                                                                                    | PERSONAL DETAILS (1/5)                                                                                                    |
| Click here to<br>Click here to<br>Click here to<br>Click here to<br>Click here for<br>Register Online | ANTI RAGGING UNDERTAKINGS<br>(AFFIDAVITS) BY STUDENTS AND<br>PARENTS/GUARDIANS<br>TO BE FILLED BY A STUDENT<br>Fields marker with * are compulsory.                                 | Student's Last Name * Student's Middle Name                                                                                      |
| Undertaking                                                                                           | . Kanada matekana an Eurolla dalama                                                                                                    | Student's First Name *                                                                                                    |
| COMPLAINT STATUS                                                                                      | c if you do not have an E mail address<br>please create one before you fill in this<br>form.                                                                                        | Gender *                                                                                                    |
| Enter complaint no. to check status                                                                   | : If your mother or father or guardian<br>does not have a phone or a mobile<br>phone or email then please give the<br>numbers /email of their friends or<br>relations or neighbors. | <ul> <li>Male</li> <li>Female</li> <li>Other</li> <li>Nationality *</li> <li>Indian</li> <li>Student's Mobile Number*</li> </ul> |
| complaint or to know the status of a complaint.                                                       | : If you do not have a mobile number,<br>then please give the mobile number of your<br>friend in the college.                                                                       | Student's friends mobile number in case of an emergency *                                                                        |
| National Anti Ragging Help Line                                                                       |                                                                                                    | 1                                                                                                    |

#### How to Make Call on Ragging Helpline No.

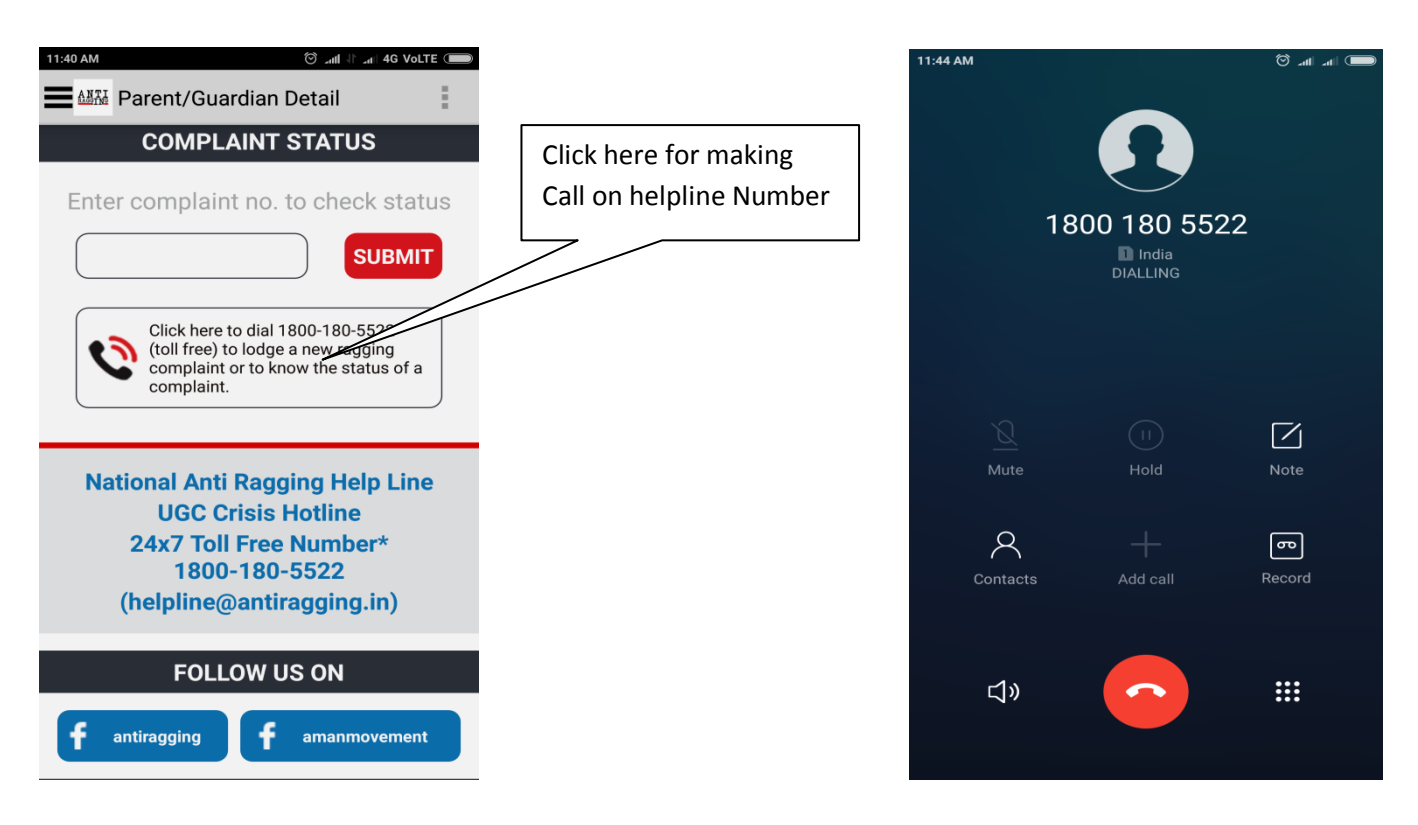